# MC67ND with Windows<sup>®</sup> Embedded Handheld **QUICK START GUIDE**

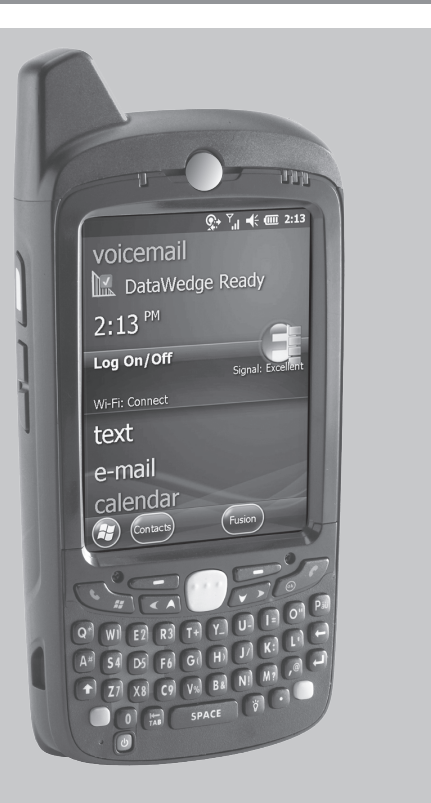

### FEATURES

Note: Remove protective shipping film that covers the touch screen, exit window and camera window before using.

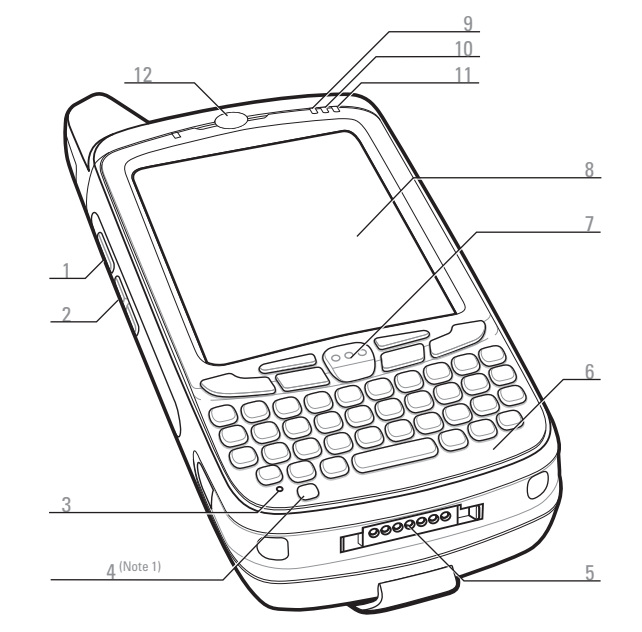

- Scan/Action Button
- Up/Down Button
- Microphone
- 4 Power Button
- 5 I/O Connector
- Keypad
- 7 Scan/Action Button

- Touch Screen (with screen protector)
- Data Capture LED
- 10 Charging/Battery Status LED
- 11 WAN Radio Status LED
- 12 Phone Speaker

- Scan/Decode LED:
- Red: Scanning active
- Green: Good Decode

#### Charging/Battery Status LED:

- Slow blinking amber: Battery charging
- Solid amber: Fully charged
- Fast blinking amber: Charging error

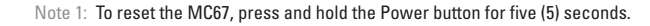

- 13 Handstrap
- 14 Battery
- 5 Battery Latch
- 16 Camera Flash (optional
- 17 Camera (optional)
- 18 Exit Window (see Data Capture Options)

### Notifications

Green: RF active

Radio Status LED:

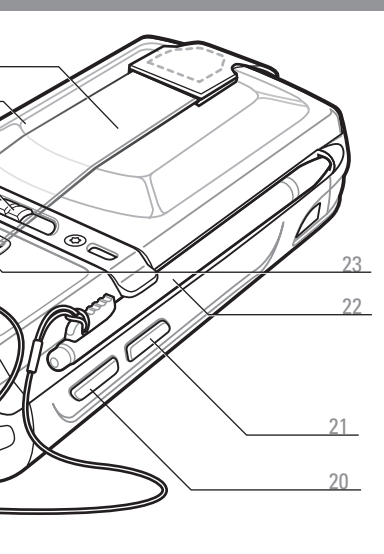

- 19 Tether
- 20 Scan/Action Button
- 21 Action Button
- 22 Stylus
- 23 Speaker

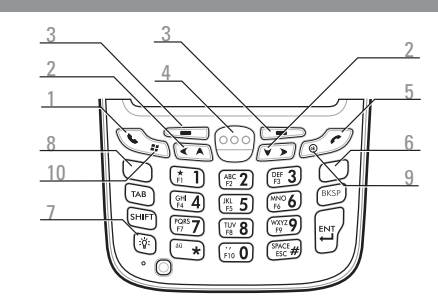

Numeric Keypad

DSD Keypad

Use this key to access function keys shown on the keypad

WEIRITY UF R 54 D3 F6 G7 H J7 K; Z7 (X8) (9) (V5) (B2) (N1) (M2) (P U 🔚 SPACE 🕅 🕑

Alpha-Numeric Kevpad

#### Blue Key

- Use this key to access function keys shown on the keypad in blue.
- Press the Blue key once to activate this state temporari followed by another key.
- Press the Blue key twice to lock this state.
- Press the Blue key a third time to unlock.

#### Orange Kev

Use this key to access the secondary layer of characters and actions.

- Press the Orange key once to activate this state temporarily, followed by another key.
- Press the Orange key twice to lock this state.
- Press the Orange key a third time to unlock.

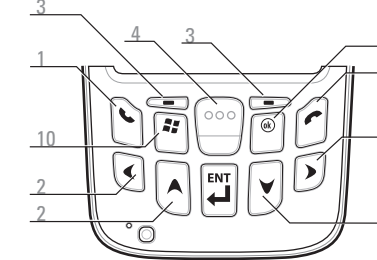

PIM Keypad

- Scan/Action Button
- End

6 Orange Key 7 Backlight 8 Blue Key 9 OK

#### 10 Start Menu

## CARD INSTALLATION

### **MicroSD Card Installation (Optional)**

#### microSD Card Holder

SIM Card Hold

- Remove the handstrap.
- Lift the rubber access door.
- I. Slide the SIM card holder up to unlock.
- 4. Lift the SIM card holder.
- . Carefully lift the microSD card holder.
- Insert the microSD card into the card holder.

#### NOTE

Proper position of the microSD card — the card connector (i.e., gold contacts) should be facing out as shown

Gently lower the microSD card holder until it snaps into place.

#### SIM Card Installation (Optional)

8. Insert the SIM card into the SIM holder.

The proper position of the SIM card—the card connector (i.e., gold area) should be facing outward with the beveled corner facing away.

- 9. Lower the SIM card holder.
- 10. Slide the SIM card holder down to lock into place
- **11.** Close the rubber access door.
- 12. Install the battery.

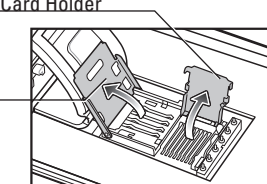

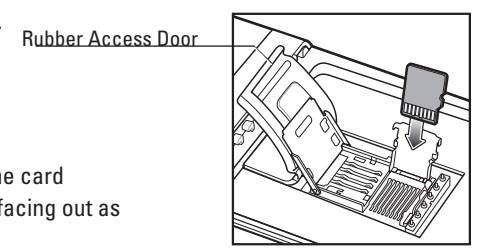

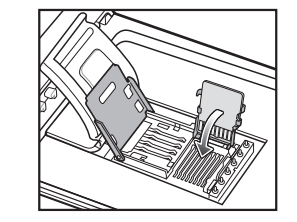

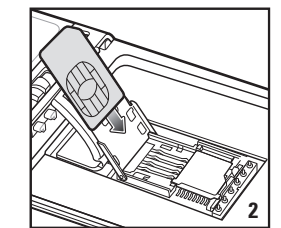

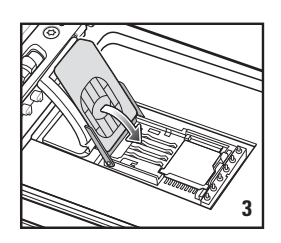

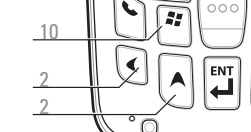

- > Press the Blue key once to activate this state, followed by
- Use this key to access the secondary layer of characters. Press the Orange key once to lock the keypad into
- Alpha state.

Blue Key

another key.

Orange Key

in blue.

> Press the Orange key a second time to return to the normal state.

# BATTERY INSTALLATION

- 1. Insert the battery, bottom first, into the battery compartment.
- . Press down on the battery until the battery latch snaps into place.
- . Replace the handstrap.

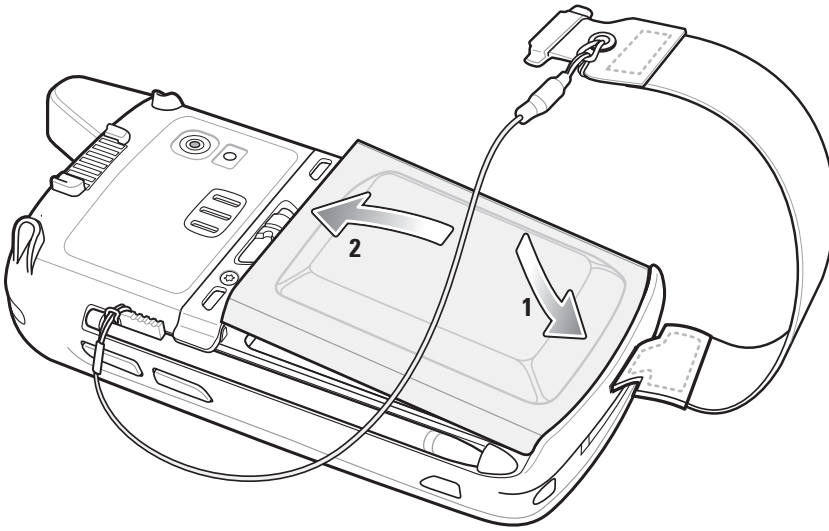

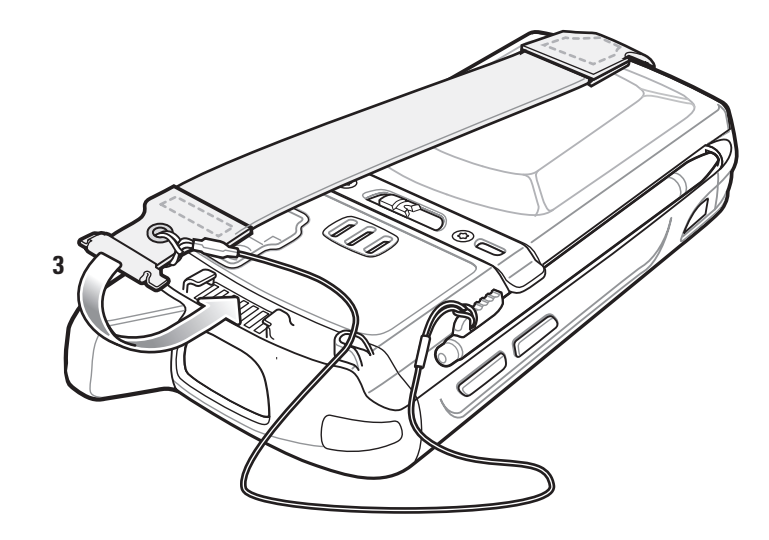

# CHARGING

### Using the Single-slot USB Cradle

Use the Single-slot USB cradle or Four-slot cradles (Charge Only or Ethernet) to charge the battery in the MC67.

Also charge a spare battery using the Single-slot cradle.

> Charging/Battery Status LED Slow Blinking Amber = Charging Solid Amber = Fully charged Fast Blinking Amber = Charging error

### Using the Four-slot Cradles

# Using the Four-Slot Spare Battery Charger

Use the Four-slot Battery Charger to charge batteries separately

Note: The 3600 mAh battery charges in less than si hours

## BATTERY REMOVAL

- 1. If the MC67 is in suspend mode, press the Power button to wake the MC67.
- 2. Press the Power button to place the MC67 in suspend mode.
- . Tap Safe Battery Swap.
- 4. Wait for the Data Capture LED to turn red and then turn off.
- 5. When the LED turns off, remove the handstrap.
- 6. Slide the battery latch to the right. The battery ejects slightly.
- 7. Grasp the battery and lift from the MC67.

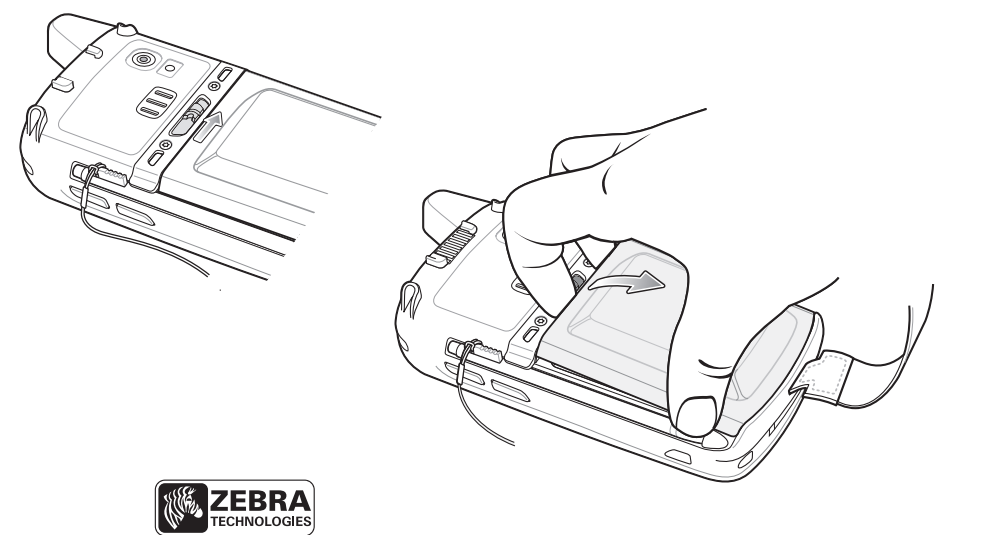

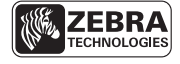

Zebra Technologies Corporation Lincolnshire, IL U.S.A. http://www.zebra.com

Zebra and the Zebra head graphic are registered trademarks of ZIH Corp. The Symbol logo is a registered trademark of Symbol Technologies, Inc., a Zebra Technologies company. © 2015 Symbol Technologies, Inc.

**QUICK START GUIDE** 

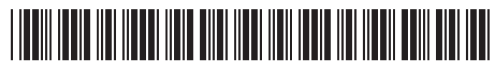

72-161172-04 Rev. A — February 2015

# COMMUNICATION

### Install Synchronization Software

Download Mircosoft<sup>®</sup> ActiveSync<sup>®</sup> (Windows<sup>®</sup> XP) or Windows Mobile Device Center (Windows 7) from http://www.microsoft.com and follow the instructions to install onto the host computer.

### Communicate with Host

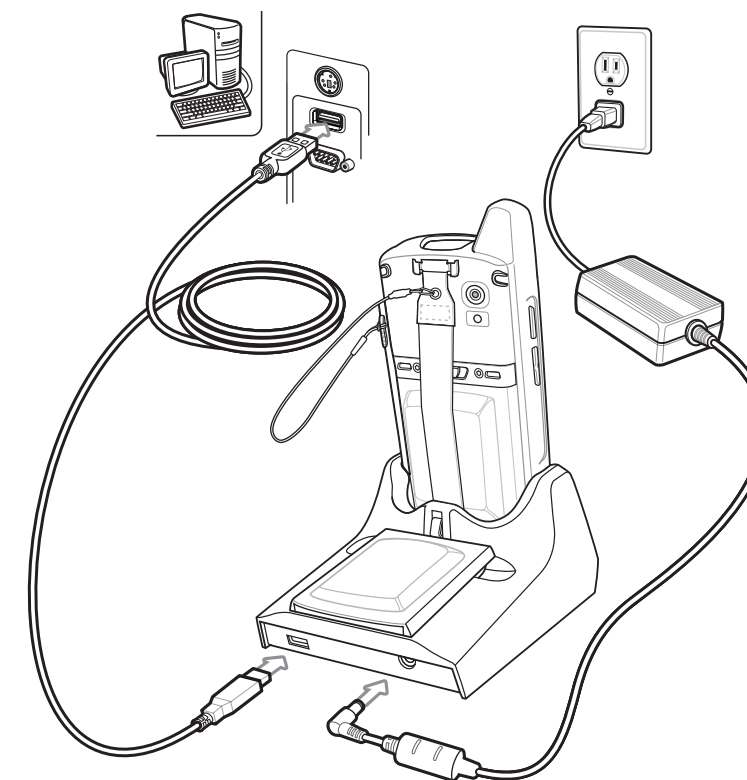

### **Create a Partnership**

Follow the on-screen instructions to establish a connection between the MC67 and the host computer.

# ACCESSORIES

#### **Screen Protector**

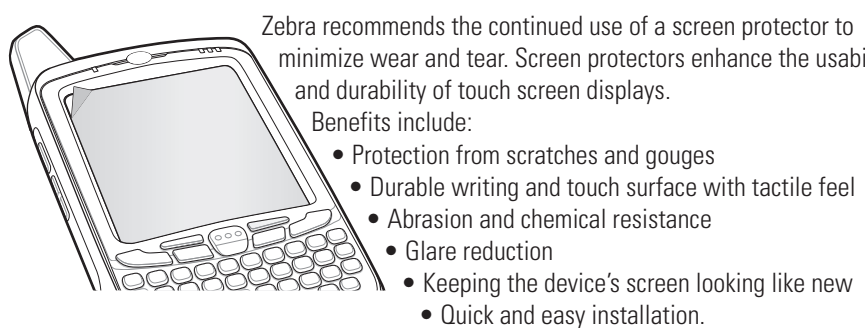

Not using a screen protector can affect your warranty coverage. An initial screen protector is already applied to your MC67. Contact your local account manager or, Zebra for more information and purchasing details. Part number: KT-67525-01R Screen Protector 3/pk.

### Four-slot Charge Only Cradle Four-slot Ethernet Cradle

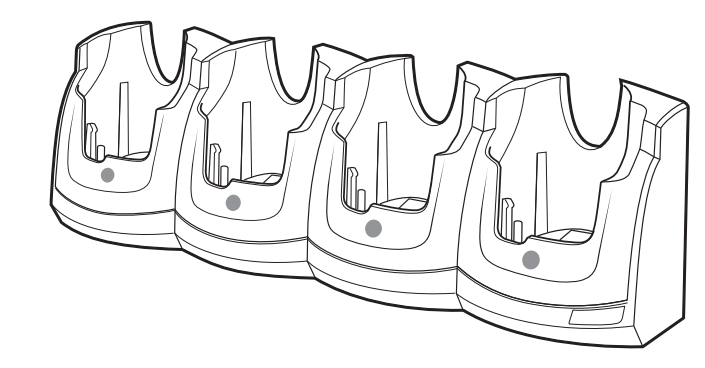

http://www.zebra.com/MC67

### DATA CAPTURE OPTIONS Imaging Four-slot Battery Charger Charge Only Cable USB/Charge Cable Camera Decode Zebra recommends the continued use of a screen protector to minimize wear and tear. Screen protectors enhance the usability • Durable writing and touch surface with tactile feel Launch a bar code reading application or use DataWedge. Point the exit window at the bar code. Quick and easy installation. Press and hold the Scan button. The red laser aiming pattern turn on to assit in aiming When the MC67 decodes the bar code the Scan/Decode Camera Photo Magnetic Stripe Reader Single-slot USB Cradle Vehicle Cradle LED light green and a beep sounds. Release the **Scan** button.

 $\angle \land$ 

**Trigger Handle** 

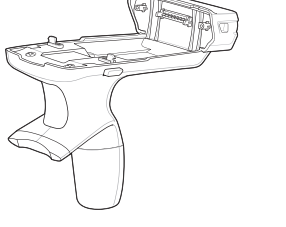

Auto Charge Cable

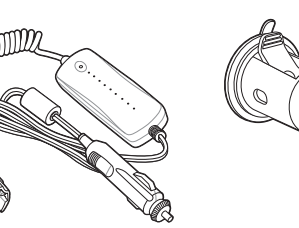

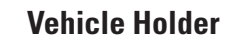

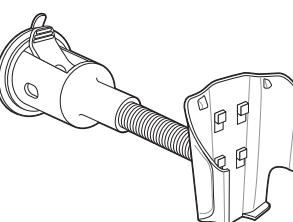

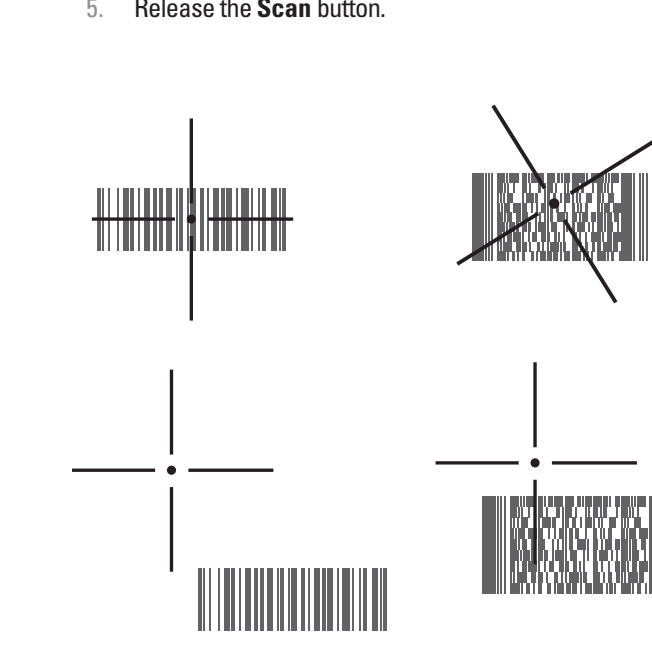

# **AVOID EXTREME WRIST ANGLES**

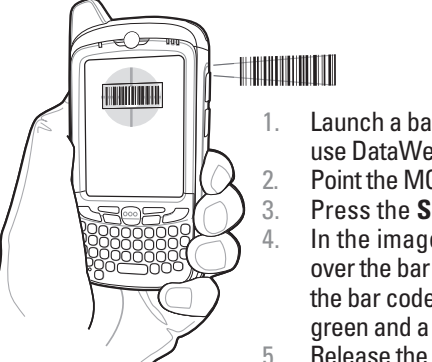

Launch a bar code reading application or use DataWedge Point the MC67 at the bar code.

Press the **Scan** button.

In the image window align the red target over the bar code. When the MC67 decodes the bar code the Scan/Decode LED light green and a beep sounds. Release the **Scan** button.

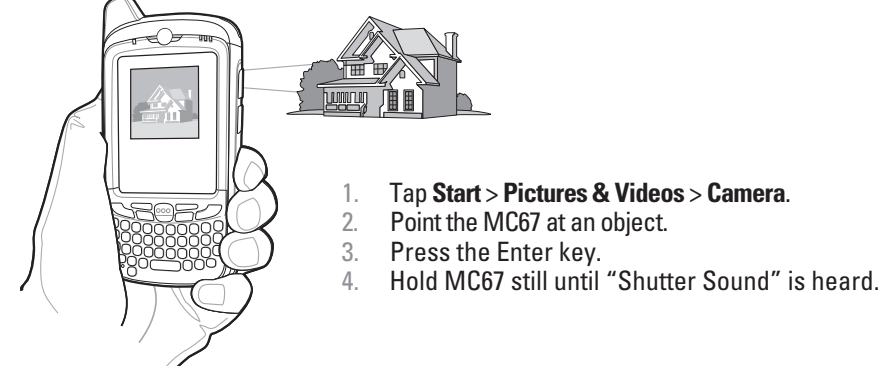

### **GPS** Information

When using the GPS feature of the MC67:

- Acquiring satellite signals may take a few minutes. It is best to be outside and have a clear, unobstructed view of the sky.
- Without a clear view, acquisition takes much longer and could result in the MC67 being unable to compute the initial position quickly.
- Obtain a satellite fix before moving.
- Shutdown GPS application when not in use.

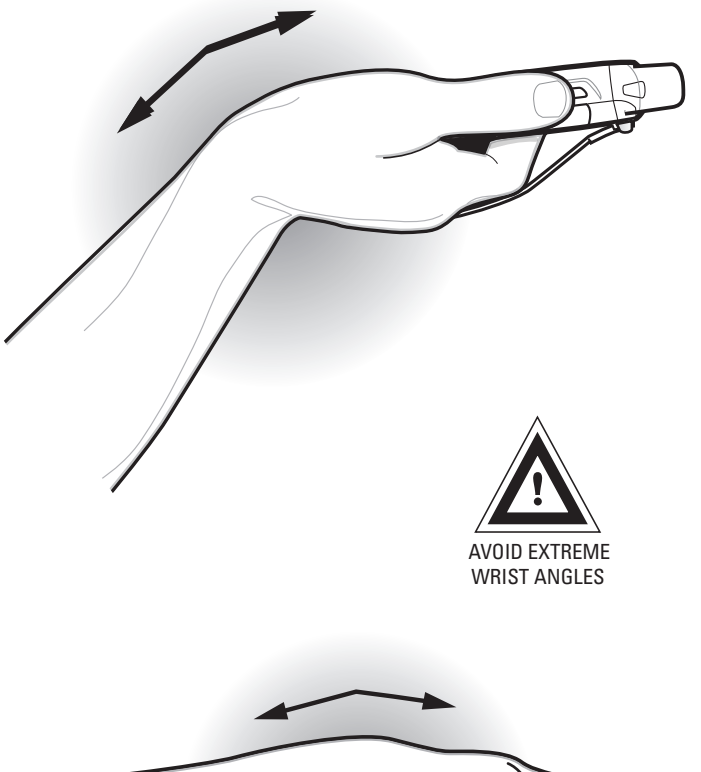

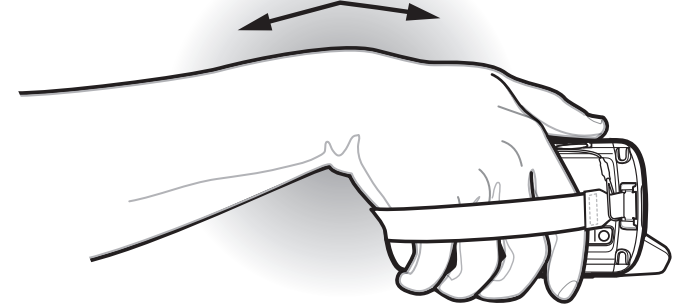